# Paediatrics – Criteria-Led Discharge

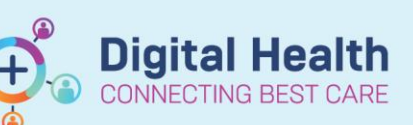

**Digital Health Quick Reference Guide** 

## This Quick Reference Guide will explain how to:

The paediatric medical and nursing staff workflows for criteria-led discharge

## **Definitions:**

Criteria Led Discharge - Improved patient flow within the hospital by facilitating discharge of patients when they meet the specific discharge criteria

# Medical Officer Criteria Led Discharge Order

1. Medical Officer orders Criteria Led Discharge

Criteria Led Discharge - Surgical/Cardiology PAED Asthma Criteria Led Discharge PAED Bronchiolitis Criteria Led Discharge PAED Croup Criteria Led Discharge

- PAED Gastroenteritis Criteria Led Discharge
- 2. The order prefills with criteria for discharge.

Click Initiate, then sign the order

| PAED Bronchiolitis Criteria Led Discharge, Phase 1 (Planned Pending) |         |                                                        |  |  |
|----------------------------------------------------------------------|---------|--------------------------------------------------------|--|--|
| ⊿                                                                    | Admit/T | ransfer/Discharge                                      |  |  |
|                                                                      | •       | Medical Review Within the Last 24 Hours                |  |  |
|                                                                      | •       | Awake, Alert and Interactive                           |  |  |
|                                                                      | •       | Observations Within Age Appropriate Ranges             |  |  |
| $\mathbf{\nabla}$                                                    | •       | Older Than 3 Months of Age                             |  |  |
|                                                                      | •       | Nil to Mild Work of Breathing                          |  |  |
|                                                                      | •       | No Supplemental Oxygen Requirement for the Last 6      |  |  |
| $\mathbf{\nabla}$                                                    | •       | Maintaining Adequate Oral Intake                       |  |  |
| $\mathbf{\nabla}$                                                    | •       | Parents/Carer Comfortable Caring for Child at Home     |  |  |
|                                                                      | 0       | Parents/Carer Aware of Duration of Illness (Up to 10 D |  |  |

# Paediatric Nurse Criteria Led Discharge Documentation

- 1. In TOC select Orders and Referrals
- 2. Locate Criteria Led Discharge Select Phase 1 (Initiated)

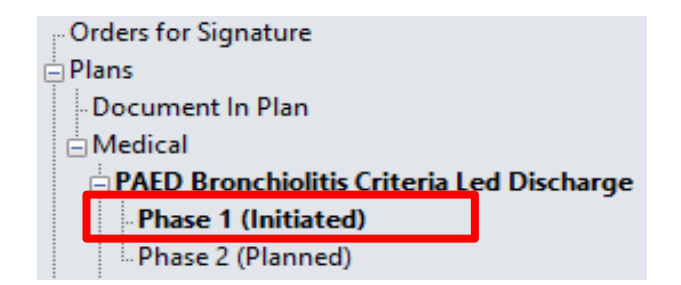

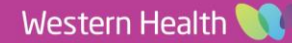

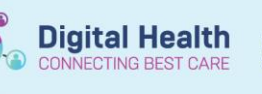

#### 3. Click **Document in Plan** tab. The list and status of Criteria is shown

Orders Medication List Document In Plan Manage Infusions

| Description                                                                                       | Last Evaluated | Target | Status         |  |  |
|---------------------------------------------------------------------------------------------------|----------------|--------|----------------|--|--|
| PAED Bronchiolitis Criteria Led Discharge, Phase 1 (Initiated) 06/09/2023 13:19                   |                |        |                |  |  |
| 🛞 🧿 Medical Review Within the Last 24 Hours                                                       |                |        | <b>√</b> →     |  |  |
| 🗄 🧿 Awake, Alert and Interactive                                                                  |                |        |                |  |  |
| 🛞 🧿 Observations Within Age Appropriate Ranges                                                    |                |        |                |  |  |
| 🗄 🧿 Older Than 3 Months of Age                                                                    |                |        |                |  |  |
| B ONI to Mild Work of Breathing                                                                   |                |        | <b>√</b> +     |  |  |
| O No Supplemental Oxygen Requirement for the Last 6 Hours and Maintaining<br>Adequate Oxygenation |                |        |                |  |  |
| I 😟 🧿 Maintaining Adequate Oral Intake                                                            |                |        | <b>√</b> +     |  |  |
| B OParents/Carer Comfortable Caring for Child at Home                                             |                |        | ✓ <sub>+</sub> |  |  |
| OParents/Carer Aware of Duration of Illness (Up to 10 Days) and Cough C<br>for Weeks              | an Persist     |        | ✓.             |  |  |

- 4. Work through the criteria. Status changes to 'Charted' once Outcome Description is completed.
- 5. Ensure the correct **Evaluation Date and Time** is entered. Click Sign Documentation

| Outcome De   | escription  |                | 🔏 I |
|--------------|-------------|----------------|-----|
| Medical Revi | ew Within t | he Last 24 Hou | irs |
| 0            |             |                |     |
| O Criteria i | met         |                |     |
| O Criteria r | not met     |                |     |
|              |             |                |     |
|              |             |                |     |
|              | to & Time   |                |     |

Target Complete Date & Time

Once documented, the Date and Time should appear in the Last Evaluated column.

| ⊞ | Description                                                          | Last Evaluated     |  |
|---|----------------------------------------------------------------------|--------------------|--|
| Β | PAED Bronchiolitis Criteria Led Discharge, Phase 1 (Initiated) 04/09 |                    |  |
| Ħ | O Medical Review Within the Last 24 Hours                            | ✓ 04/09/2023 13:50 |  |
| Ħ | O Awake, Alert and Interactive                                       | ✓ 04/09/2023 14:20 |  |
| Ħ | Observations Within Age Appropriate<br>Ranges                        | ✓ 04/09/2023 14:20 |  |
| Ħ | Older Than 3 Months of Age                                           | ✓ 04/09/2023 14:20 |  |

2